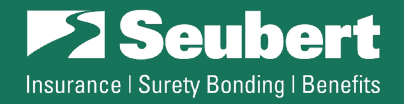

Portals V

Bonds

Insurl ink

Q

Pay Now

# **eBonds Form Submission Instructions**

Revised April 2022

# To complete an form, go to: seubert.com/client-area/ebonds

 Note: You can navigate to this page from anywhere on the Seubert site by going to the **Portals** menu dropdown and selecting **eBonds**

## Web-based Forms:

- o Bid Bond Request
- Performance/Payment/ Maintenance Bond Request
- Miscellaneous Bond Request
- o Bid Results Forms
  - 1. Click on the desired form
  - 2. Fill in your information
  - 3. Click the Submit button
  - You'll receive a confirmation email from <u>ebonds@seubert.com</u> that contains a complete record of the submission

## **Registered Users**

- Register once and your contact information, along with your company's information, will pre-populate on all future web-based forms.
  - 1. To register, click Register at the top of the eBonds page
  - 2. Create a **Username** and enter your **Email** (we recommend using your email address as your username)
  - 3. A confirmation will be emailed to you from <u>ebonds@seubert.com</u>, click the link provided to securely set a password (please note that you may create your own password, or have one generated for you)
- Experience is Superceased

  Register For This Site

  Username

  Image: Image:
- 4. Click **Login** and you will be brought to your personalized **eBonds Dashboard** to complete a new request

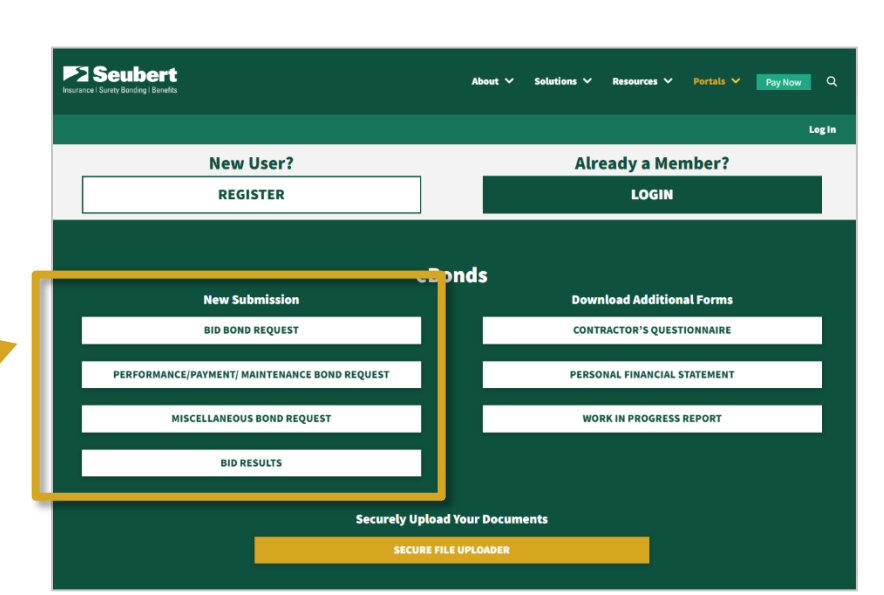

## **Navigating Your Dashboard**

As a registered user, you will be able to see tables of your past submissions, as well as edit your company details.
To access these tables, scroll to the bottom of the eBonds Dashboard until you see Your Submissions.

| Your Submissions                           |                |             |              |                            |            |           |                           |                        |
|--------------------------------------------|----------------|-------------|--------------|----------------------------|------------|-----------|---------------------------|------------------------|
| Bid Bond Requests<br>Displaying 1 - 1 of 1 |                |             |              |                            |            |           |                           |                        |
| Submission #                               | Date Submitted | Contractor  | Obligee      | Job Title &<br>Description | Bid Date   | Duplicate | Convert to Bid<br>Results | Convert to PPM<br>Bond |
| BBR00091                                   | 04/29/2022     | ABC Company | Test Obligee | Test Job                   | 04/30/2022 | Duplicate | Bid Results               | PPM Request            |
|                                            |                |             |              |                            |            |           | a                         |                        |

## **Adding/Editing Your Company Profile**

To conveniently store basic company information as a registered user, scroll to the bottom of your eBonds
Dashboard, and click the yellow button to edit your details.

|                                                                                                    |                                              | 1                                                       |                                  |                                               |
|----------------------------------------------------------------------------------------------------|----------------------------------------------|---------------------------------------------------------|----------------------------------|-----------------------------------------------|
| Your Company Profile<br>Please note that blank fields are missing information. To update, click the button below |                                              | Edit Your Details                                       |                                  |                                               |
| scroll down "Edit Your Details."                                                                                 |                                              | CLICK HERE TO ADD, EDIT, OR DELETE                      | A PROFILE                        |                                               |
| Username:                                                                                                    | jdascanio@seubert.com                        | cricking the ball inducte will open a new window to ex- | int detailis. Anter you ve suveo |                                               |
| User Email:                                                                                                    | jdascanio@seubert.com                        | your enunges, you an remesh and page to new any apo     |                                  |                                               |
| First Name:                                                                                                    | Jenna                                        | 🕥 💣 Seuber                                              | t                                |                                               |
| Last Name:                                                                                                    | Dascanio                                     | 🙆 Dashboard                                             | Account Management               |                                               |
| Company 1 Det                                                                                                    | tails                                        | Profile                                                 | New Password                     | Set New Password                              |
|                                                                                                    |                                              |                                                         | Socione                          | Los Out Evenuthers Elec                       |
|                                                                                                    |                                              |                                                         | Jessions                         | Log Out Everywhere Eise                       |
|                                                                                                    |                                              |                                                         |                                  | You are only logged in at this location.      |
| 1. Clie                                                                                                    | ck on the yellow button, a new w             | vindow                                                  | Additional Personal Inf          | ĩo                                            |
| WIL                                                                                                    | l open                                       |                                                         | Company Name                     | ABC Company                                   |
|                                                                                                    |                                              |                                                         |                                  | Please enter your Company's Legal Name        |
| 2 Ent                                                                                                    | ter or edit your information and             | click                                                   |                                  |                                               |
| Z, LIII                                                                                                    | ter of early your information and            |                                                         | Contractor - Contact Person      | Wendy Bright                                  |
| Sav                                                                                                    | <b>ve</b> , and close the window             |                                                         |                                  | Please enter your Contractor - Contact Person |
|                                                                                                    | -,                                           |                                                         |                                  |                                               |
|                                                                                                    |                                              |                                                         | Contractor - Address             | 123 Any Lane                                  |
| 2 11-1                                                                                                    | vigata back to vour <mark>a Bonde Dae</mark> | hhoord                                                  |                                  | Please enter your contractor - Address        |

 Navigate back to your eBonds Dashboard and your details are now available to use

# **Applying a Company Profile**

- 1. Click on your desired form from your **eBonds Dashboard**
- 2. Select "Use Existing Company" at the top of the form
- 3. A dropdown will appear, click on the company you want to use, and your information will populate

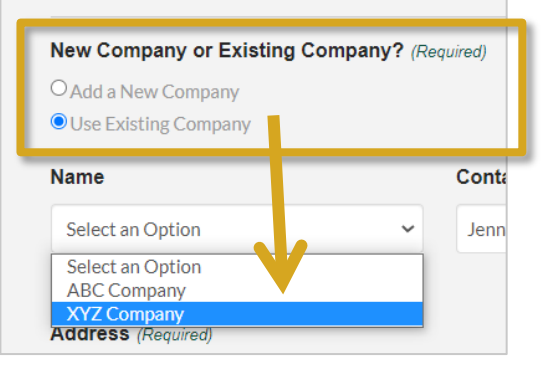

Contractor Information

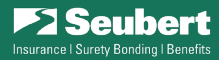

## **Convert Existing Bid Bond Request**

- Once you are a registered user, you also have the option to retrieve a previously submitted Bid Bond Request Form for up to 90 days.
  - 1. Make sure you are logged in
  - 2. Scroll to the bottom of your **eBonds Dashboard** and locate the desired Bid Bond Request
  - 3. Select to either convert your submission to a **Bid Results Form** or **PPM Bond Request**, and your bid information will populate

| /our Submissions                             |                |             |              |                            |            |           |                           |                        |
|----------------------------------------------|----------------|-------------|--------------|----------------------------|------------|-----------|---------------------------|------------------------|
| <b>Bid Bond Req</b><br>Displaying 1 - 1 of 1 | juests         |             |              |                            |            |           |                           |                        |
| Submission #                                 | Date Submitted | Contractor  | Obligee      | Job Title &<br>Description | Bid Date   | Duplicate | Convert to Bid<br>Results | Convert to PPM<br>Bond |
| BBR00091                                     | 04/29/2022     | ABC Company | Test Obligee | Test Job                   | 04/30/2022 | Duplicate | Bid Results               | PPM Request            |
|                                              |                |             |              |                            |            | _         |                           |                        |

• **Tip:** Use the "Page Size" dropdown to show more of your past submissions.

## **Duplicate Previous Bid Bond Request**

- Additionally, as a registered user, you have the option to duplicate a previously submitted Bid Bond Request Form for up to 90 days.
  - 1. Make sure you are logged in
  - 2. Scroll to the bottom of your **eBonds Dashboard** and locate the desired Bid Bond Request
  - 3. Select **Duplicate**, and the details of your bid information will populate in to a new **Bid Bond Request**

#### **Tech Support**

- If you are having any difficulties with our eBonds system, please reach out to Wendy Bright, Director or Surety Operations, at <u>wbright@seubert.com</u> or 412-223-1419 or contact 412-734-4900 to be connected.
- For optimal performance, we recommend utilizing <u>Chrome</u>, <u>Firefox</u>, <u>Safari</u>, or <u>Edge</u>.

If you have any questions or concerns, please contact any member of the **<u>Seubert Bond Team</u>** for help.